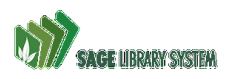

**Personal Series** 

1

### Locating established series entries in the Sage catalog

John Brockman and Heather Spry, compilers.

#### (2023 update: The OPAC graphics used in this document are in "Traditional" view)

1. In order to maintain consistent series information for the sake of patrons, Sage catalogers are required to prioritize existing information in Sage 8XX fields above other authority sources. In this example, we will look up the information for James Patterson's "Women's Murder Club" series.

In the Advanced search window, enter author and/or title information, and click search.

|     |   | Keyword | ~             | Contains | ~ | patterson james     | × |
|-----|---|---------|---------------|----------|---|---------------------|---|
| And | ~ | Keyword | ~             | Contains | ~ | women's murder club | × |
| And | ~ | Author  | $\overline{}$ | Contains | ~ |                     | × |

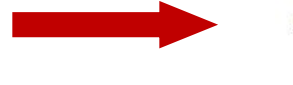

3. On the results page, scroll down until the "Personal Series" box appears on the left side of the screen. Click on the series title.

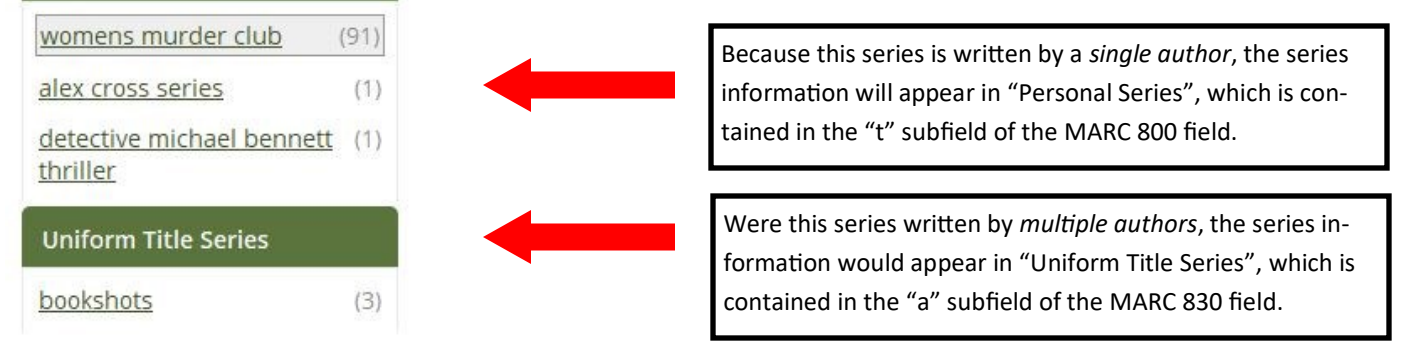

4. Existing series information is displayed in each search result. Click on a title to bring up the record.

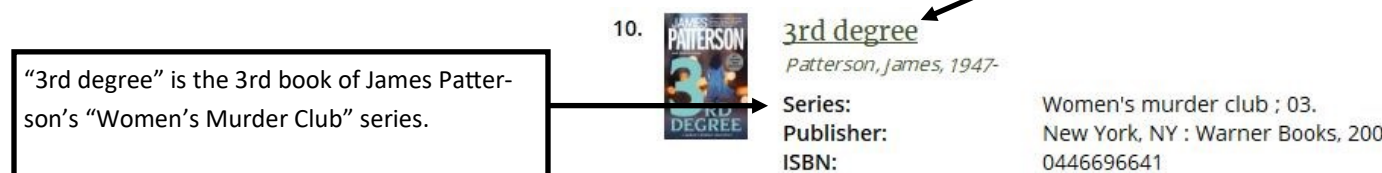

#### 5. In the MARC record, find the 8XX field(s).

| 655 |   | 7 | <pre>‡a Detective and mystery fiction.<br/>\$2 lcgft</pre>                           |
|-----|---|---|--------------------------------------------------------------------------------------|
| 700 | 1 |   | ‡a Gross, Andrew.                                                                    |
| 800 | 1 |   | <pre>‡a Patterson, James,<br/>‡d 1947-<br/>‡t Women's murder club ;<br/>‡v 03.</pre> |
| 905 |   |   | ‡u admin                                                                             |
| 999 |   |   | ‡e Book                                                                              |

Edition: Phys. Desc.:

New York, NY : Warner Books, 2005, 1st Warner Books ed. 341 p.; 20 cm.

In some cases there may be multiple 8XX fields. It may be necessary to check additional sources to see if your item is in more than one series. Although all are required, only the first heading will be displayed.

6. Each new record added to the catalog from this series should contain the following information.

=800 1\\$aPatterson, James,\$d1947-\$tWomen's murder club ;\$v##.

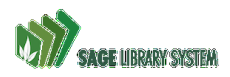

2

## Locating series information in the Library of Congress authorities

John Brockman and Heather Spry, compilers.

 Using established series databases (FantasticFiction, Goodreads, NoveList), determine whether the item is part of a single author or multiple author series.

2. Navigate to the LOC authorities website at

https://authorities.loc.gov.

Click "Search Authorities".

3a. If all books in the series are written by a single author continue to step 4.

3b. If the series has <u>multiple authors</u>, skip to step 10.

With "Name/Title Authority Headings" selected, type the author's name (Last, First).

5. Click "Begin Search".

6. Scroll to find the proper series heading. In this example, we are looking for James Patterson's "private" series.

> The "Authorized Heading" button indicates the preferred title for the series.

7. Click the appropriate "Authorized Heading" button.

|   |                         |                | Previous Next >                                                      |
|---|-------------------------|----------------|----------------------------------------------------------------------|
| ſ | #                       | Bib<br>Records | select icon in first column to<br>View Authority Headings/References |
|   | 1                       | 2              | Patterson, James, 1947- Private London                               |
|   | References 2            | 0              | Patterson, James, 1947- Private novel                                |
|   | References 3            | 0              | Patterson, James, 1947- Private novel. Spoken word                   |
|   | Authorized<br>Heading 4 | 12             | Patterson, James, 1947- Private novels                               |
|   | Authorized<br>Heading 5 | 2              | Patterson, James, 1947- Private novels. Spoken word                  |
|   | Authorized<br>Heading 6 | 0              | Patterson, James, 1947- Private Oz                                   |
|   | 7                       | 3              | Patterson, James, 1947- Private Paris /                              |
|   | Authorized<br>Heading 8 | 1              | Patterson, James, 1947- Private Sydney                               |
|   | 9                       | 3              | Patterson, James, 1947- Private Vegas /                              |
|   | References 10           | 0              | Patterson, James, 1947- Protectors                                   |

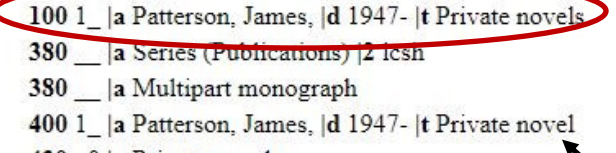

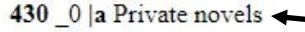

430 \_0 |a Private novel <

8. The 100 field contains the correct information you will need for the 800 field in your record.

#### =800 1\\$aPatterson, James,\$d1947-\$tPrivate novels ;\$v##.

The 400/430 fields indicate variant series titles that should not be used.

9. Please note that LOC does not provide series numeration for subfield v. You may need to consult additional authorities and source in a 500 note.

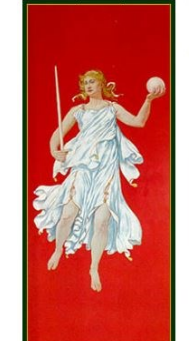

SOURCE OF HEADINGS: Library of Congress Online Catalog Authority Headings Search

Subject Authority Headings

Name/Title Authority Headings Keyword Authorities (All)

Name Authority Headings Title Authority Headings

Search Text: Patterson, James

Search Type:

100 records per page ~

arch Hints

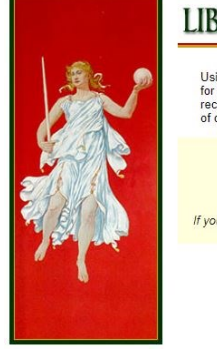

# LIBRARY OF CONGRESS AUTHORITIES

Using Library of Congress Authorities, you can browse and view authority headings for Subject, Name, Title and Name/Title combinations, and download authority records in MARC format for use in a local library system. This service is offered free of charge.

>> Search Authorities <<

Help on Searching Authorities - Frequently Asked Questions

If you have questions or comments, please send us feedback using our Help Desk page

or switch to the > Library of Congress Online Catalog << to search for and display catalog records for the over 18 million books and other items in the collections of the Library of Congress.

LIBRARY OF CONGRESS AUTHORITIES

Help 1 Search Headings Start

Begin Search Clear Search

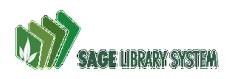

3

### Locating series information in the Library of Congress authorities

John Brockman and Heather Spry, compilers.

| 10. With "Title Authority Headings"                                             | LIBRARY C                                                                                                    | F CONGRESS AUTHORITIES                    |
|---------------------------------------------------------------------------------|----------------------------------------------------------------------------------------------------|-------------------------------------------|
| selected, type the title of the series.<br>Do not include articles (The, A, An) | SOURCE OF HEADINGS: Library of Congress Online Catalog Authority Headings Search                                                                                                    | Search Search Headings Start<br>List Over |
| 11. Click "Begin Search".                                                       | Search Text:       39 clues         Search Type:       Subject Authority Headings         Scroll down for       Name Authority Headings         Search Hints       Title Authority Headings         Name/Title Authority Headings       Name/Title Authority Headings         100 records per page ~       100 records per page ~ | Begin Search Clear Search                 |

12. Scroll to find the appropriate heading. In this example, we are looking for "39 clues".

| The "Author<br>button for 3 | rized Head<br>9 Clues. | ding"This is the preferredLotitle for 39 clues.tit | ook only for "series<br>le" headings. |
|-----------------------------|------------------------|----------------------------------------------------|---------------------------------------|
|                             | Bib                    | Previous Next > select icon in first column to     |                                       |
|                             | Records                | View Authority Headings/References                 | Type of Heading                       |
| Authorized<br>Heading       | 8                      | 39 clues                                           | series title                          |
| Authorized<br>Heading 2     | 0                      | 39 clues                                           | non-series title                      |
| Authorized<br>Heading 3     | 0                      | 39 clues. Cahill files                             | non-series title                      |
| Authorized<br>Heading 4     | 0                      | 39 clues. Cahill files                             | series title                          |
| References 5                | 0                      | 39 clues. Cahills versus Vespers                   | non-series title                      |
| References 6                | 0                      | 39 clues. Cahills versus Vespers                   | series title                          |
| Authorized<br>Heading 7     | 4                      | 39 clues. Cahills vs. Vespers                      | series title                          |
| Authorized<br>Heading 8     | 0                      | 39 clues. Cahills vs. Vespers                      | non-series title                      |

13. Click the appropriate "Authorized Heading" button.

130\_0 | a 39 clues370 \_\_ |g New York (N.Y.) |2 naf373 \_\_ |a Scholastic Inc. |2 naf380 \_\_ |a Series (Publications) |2 lcsh430\_0 | a Thirty-nine clues

14. The 130 field contains the correct information you will need for the 830 field in your record.

=830 \0\$a39 clues ;\$v##.

The 430 field indicates a variant series title that should not be used.

15. Please note that LOC does not provide series numeration for subfield v. You may need to consult additional authorities and source in a 500 note.